## Bestyrelsens sammensætning – underskrivning med MitID

Du skal være logget ind som Formand, Foreningsansvarlig eller Kassere for at kunne se menupunktet 'Bestyrelsens sammensætning', se vejledningen 'Log ind og glemt log ind'.

|                                                | Forklaring                                                                                                    | Navigation                                                                                                    |
|------------------------------------------------|----------------------------------------------------------------------------------------------------|----------------------------------------------------------------------------------------------------|
| Vælg menupunktet<br>'Bestyrelsessammensætning' |                                                                                                    | BESTYRELSESSAMMENSÆTNING                                                                                                    |
| Upload dokument med bestyrelsessammensætning   | Følg vejledningen på din computer                                                                                                | Vælg fil                                                                                                    |
| Gem dokumentet                                 |                                                                                                    | Gem                                                                                                    |
| Bekræft at det er det rigtige<br>dokument      | Hvis det ikke er det korrekte<br>dokument, vælg 'Rediger'.                                                                       | Godkend og indsend                                                                                                    |
| Udfyld formularen                              | Minimum 3 max. 23<br>bestyrelsesmedlemmer.<br>Alle bestyrelsesmedlemmer skal<br>skrives på denne liste med deres<br>mailadresse. | Formand Navn * Sinnet Email * Sinnet Beskrivelse * Porpanon Kasserer Navn * Vibeke Folmann Email * Vitiol @fredenkaberg dk Beskrivelse * Kasserer Bestyrelsesmedlem Navn * Bestyrelsesmedlem Beskrivelse * Bestyrelsesmedlem Navn Email Beskrivelse Bestyrelsesmedlem Navn Email Beskrivelse Bestyrelsesmedlem                                                                                                    |
| Tryk send                                      | Send underskriftanmodning til bestyrelsesmedlemmerne                                                                             | Send                                                                                                    |
| Rediger oplysninger                            | Ud fra hvert medlem er det muligt at<br>redigere oplysninger, hvis der eks. er<br>fejl i mailen.                                 | Rediger oplysninger                                                                                                    |
| Send mail igen                                 | Mailen med underskrift anmodning<br>sendes til medlemmet igen                                                                    | Send mail igen                                                                                                    |
| Status                                         | Dette giver et overblik over hvem der<br>har godkendt                                                                            | Status       afventer       afventer       godkendt                                                                                                    |
| Afslutning                                     | Når alle har underskrevet vil systemet<br>gå tilbage til start og oversigt med<br>status vil ikke være tilgængelig.              | FORMOR FOR INNERGATIONS     BORKING WINDER OWFORT OWFORT WINDER       BETTERLESSAMMENDATIONS    Bessynelisessammensætning  Winder om den sin skilder om en skilder og skilder bespreckenselsensen end toto.  Auge talse for endige at med ensynteme og skilder og skilder bespreckenselsensen end toto.  Auge talse for endige at med ensynteme og skilder og skilder bespreckenselsensen end toto.  Auge talse for endige at med ensynteme og skilder og skilder bespreckenselsensensen.  Menselsenselsen |

## Sådan godkender du...

| Tryk på link i mail                                               | Mailen sendes fra Frederiksberg<br>Kommune, mail@winkas.net        | Godkendelse         Du er blevet bed om at godkende bestyrelsens sammensætning i jeres forening/aftenskole.         Kik på nedensklande link, for at se oplysningerne og godkende den:         https://booking.frederiksberg.dl/approvetem.asp/widd/frederiksberg.dl-1000007958.pe-1581-054900073-5503-4179-A30E-<br>387142023181-0ate03380x000065339782/2019099407.46609462.cb5s100E139734cs4es72         Med venig hilsen         Frederiksberg Komune<br>Kultur. og Fritidiardelingen<br>Folgespioningenemet<br>Telefors: 3821.0117, Tars 1         Frederiksberg selvbetjeningsportal for foreninger og aftenskoler<br>https://booking.frederiksberg.dl/ |
|-------------------------------------------------------------------|--------------------------------------------------------------------|----------------------------------------------------------------------------------------------------|
| Åben og kontroller at<br>oplysningerne i<br>dokumentet er korrekt |                                                                    | g <u>Åbn</u>                                                                                                    |
| Vælg 'Godkend Med<br>MitID'                                       | Hvis alt er som det skal være                                      | Godkend Med MitID                                                                                                    |
| Gå 'videre til<br>underskrift'                                    | Scroll baren ned i bunden så videre<br>til underskrift bliver blå. | Videre til underskrift                                                                                                    |
| Log ind med MitID                                                 | Følg vejledningen fra MitID                                        |                                                                                                    |